### Geflügeldatenbank - Anagrafe avicoli

(Einen neuen Account auf vetinfo anlegen)

WICHTIG: Für die Anmeldung braucht es die Steuernummer, die Identitätskarte und eine E-Mail-Adresse (hat man mehrere E-Mail-Adressen kann es passieren, dass man nicht jene angibt welche im BDN gespeichert ist. Geschieht dies wird man darauf hingewiesen und man muss es mit einer anderen E-Mail-Adresse versuchen).

#### Schritt 1:

Auf die Seite <u>www.vetinfo.it</u> gehen. Dort auf **"Richiesta account per accesso a VETINFO"** klicken.

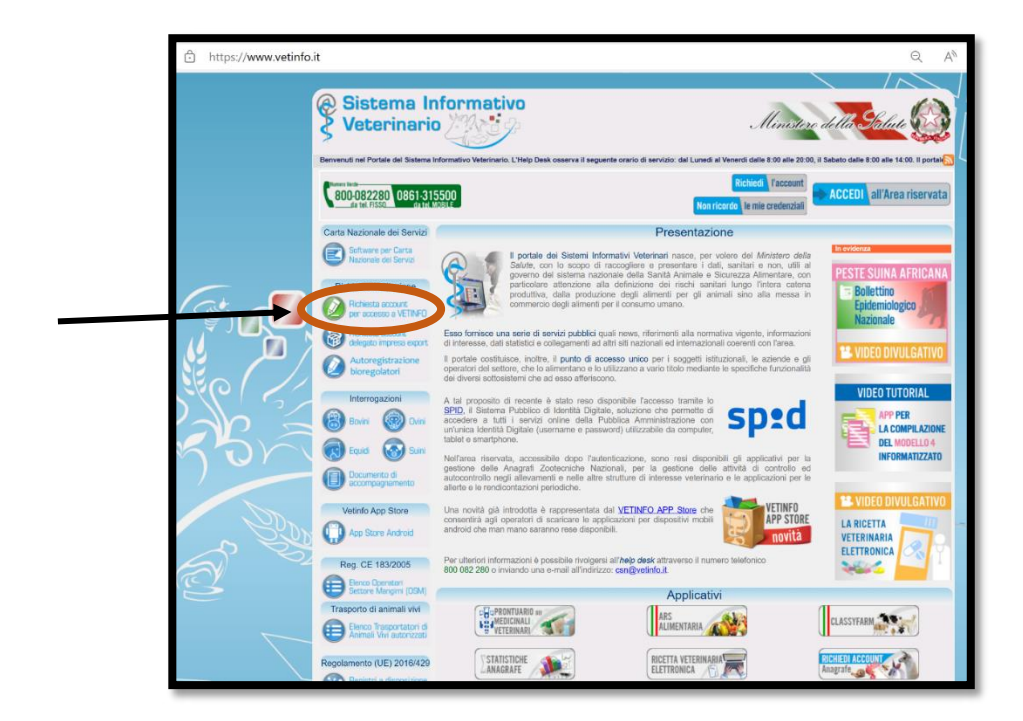

# BRING-DIGITAL

#### Schritt 2:

Im ersten Feld auf **"Entra"** klicken.

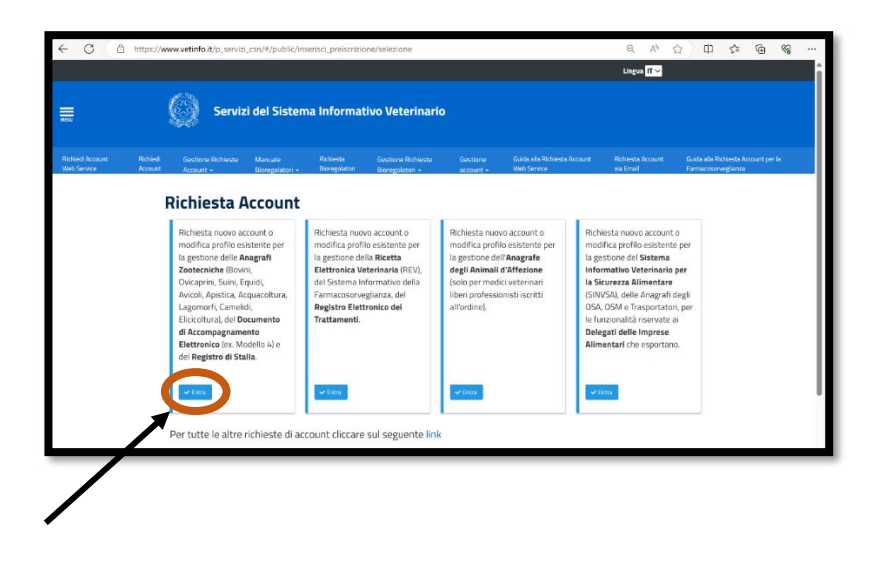

#### Schritt 3:

Man wird nun aufgefordert in den vetinfo Account einzusteigen, indem man auf **"ACCEDI"** klickt.

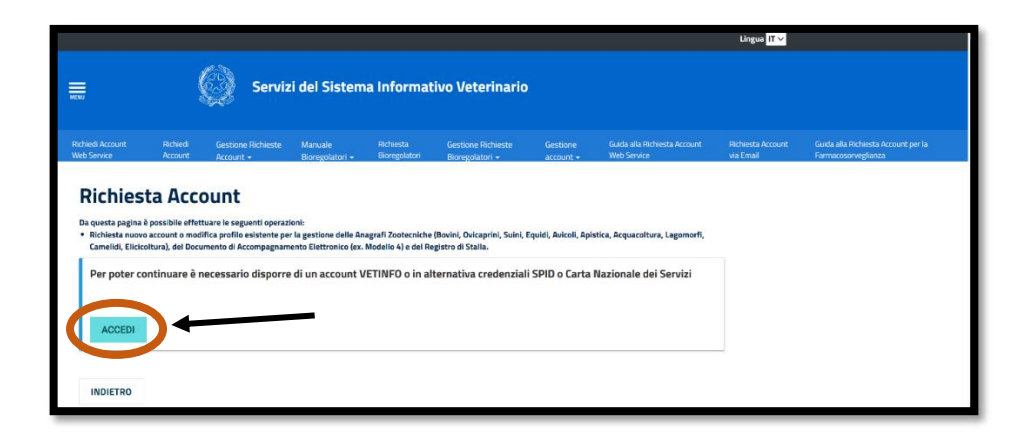

## BRING-DIGITAL

#### Schritt 4:

Ist man bereits im Besitz der **Zugangsdaten**, weil man bereits einen Account (z. B. für das digitale Behandlungsregister) auf vetinfo angelegt hat, kann man sich damit anmelden. Einfach den Benutzername und das Passwort in die entsprechenden Felder eintragen und auf **LOGIN** klicken. Weiter zu **Schritt 8**.

Hat man noch keine Zugangsdaten erfolgt die Anmeldung über **SPID.** Die Anmeldung über SPID wird in den nächsten Schritten erklärt.

| 🕼 Login                   | x +                                                                                                    |  |  |  |  |  |  |  |  |
|---------------------------|----------------------------------------------------------------------------------------------------|--|--|--|--|--|--|--|--|
| https://www.vetinfo.it/ca | s/login?service=https%3A%2F%2Fwww.vetinfo.it%2Fp_gestioneutenti%2Fcitizen%2Fj_spring_cas_security_c Q A 🏠 |  |  |  |  |  |  |  |  |
|                           | Ministero della Salute                                                                                    |  |  |  |  |  |  |  |  |
| Q                         | Sistema Informativo Veterinario                                                                           |  |  |  |  |  |  |  |  |
|                           | Credenziali Vetinfo SPID CIE CNS Username: Password:  Forgot your password?  LOGIN                        |  |  |  |  |  |  |  |  |
| s 🔇                       | istema Informativo Veterinario                                                                            |  |  |  |  |  |  |  |  |

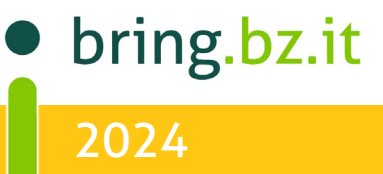

#### Schritt 5:

Bei der Anmeldung über SPID muss man den Provider z. B. PosteID auswählen.

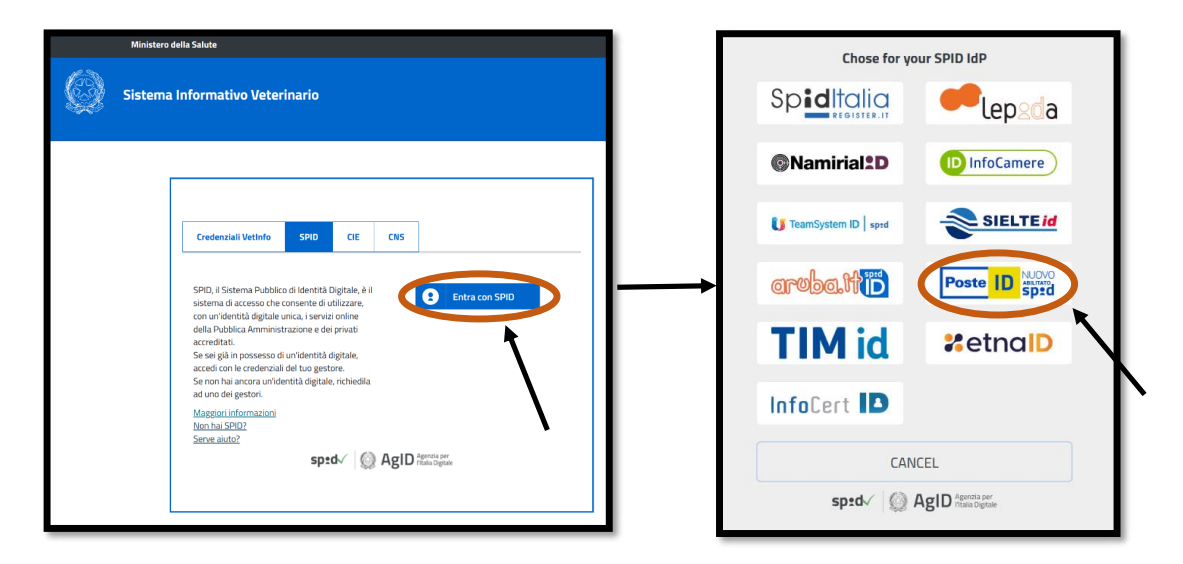

#### Schritt 6:

**Benutzername und Passwort** in die entsprechenden Felder eingeben. Anschließend auf **"ENTRA CON SPID"** klicken.

(Besitzt man die Handy-App PostelD kann man auch Einsteigen, indem man den QR-Code rechts scannt.)

| sp:d                                                                                                    | Poste                          |
|----------------------------------------------------------------------------------------------------|--------------------------------|
| Richiesta di accesso SPID 2 da<br>Centro nazionale servizi per le anagrafi zootecniche istituit<br>Istituto Zooprofilattico Sperimentale dell'Abruzzo e del Moi<br>Caporale | o presso<br>ise G.             |
| NOME UTENTE<br>Inserisci e-mail<br>PASSWORD<br>Inserisci password                                                                                                    |                                |
| Hai dimenticato il nome utente o la password?<br>Accedi più rapidame<br>Inquadra il QR Code con l'A,<br>Il codice è valido per 115<br>ANNULLA                               | nte.<br>pp PostelD.<br>secondi |

#### Schritt 7: Auf "ACCONSENTO" klicken.

| sp:d                                                                                                    | Poste ID Spid                          |
|----------------------------------------------------------------------------------------------------|----------------------------------------|
| Richiesta di accesso SPID 2 da<br>Centro nazionale servizi per le anagrafi zootecnich<br>Istituto Zooprofilattico Sperimentale dell'Abruzzo | ne istituito presso<br>e del Molise G. |
| Caporale I seguenti dati stanno per essere inviati al fornitore dei servizi • coste identificativo • Nome                                   |                                        |
| Cognome     Luage of nacta     Data di nascia     Sesso     Sesso     Coder fiscale     Domicilio fisico                                    |                                        |
| Oomicilio digitate     Novinda di nasta     Numero di telefono mobile     Indirizzo di posta elettronica                                    |                                        |
| NOLACCONSIDIE ACCONSINT                                                                                                    | V/UE clicca qui                        |

#### Schritt 8:

Man muss nun auswählen in welcher Funktion der neue Account angefragt wird. Im ersten Feld soll **"Proprietario (allevamento presente in BDN)"** ausgewählt werden. Es erscheint dann eine dritte Zeile bei der die **Steuernummer** oder die **Partita IVA** eingegeben werden muss. In der letzten Zeile muss **"ANAGRAFE NAZIONALE AVICOLA"** ausgewählt werden. Ist alles ausgefüllt auf **"AVANTI"** klicken.

| MENU        | Servizi del Sistema Informativo Veterinario    |                                                |                                                                                           |                                              |                            |                                       |                       |  |
|-------------|------------------------------------------------|------------------------------------------------|-------------------------------------------------------------------------------------------|----------------------------------------------|----------------------------|---------------------------------------|-----------------------|--|
| Rich<br>Wel | niedi Account<br>b Service                     | Richiedi<br>Account                            | Gestione Richieste<br>Account +                                                           | • Manuale<br>Bioregolatori +                 | Richiesta<br>Bioregolatori | Gestione Richieste<br>Bioregolatori - | Gestione<br>account + |  |
| F           | Richiest                                       | ta Acc                                         | ount                                                                                      |                                              |                            |                                       |                       |  |
|             | I campi contra                                 | assegnati con                                  | * sono obbligatori                                                                        |                                              |                            |                                       |                       |  |
|             | Tipologia Utente<br>Proprietario (alleva       | (ruolo) *<br>amento presente                   | e in BDN)                                                                                 |                                              |                            | ~                                     |                       |  |
|             | Effettua II Logout (in :<br>Codice Fiscale de  | alto a destra) per n<br><b>lla persona che</b> | nodificare II Codice Fiscale<br>e richiede l'accesso *                                    |                                              |                            |                                       |                       |  |
|             |                                                |                                                |                                                                                           |                                              |                            |                                       |                       |  |
|             | L'id fiscale deve corris<br>Codice Fiscale o F | spondere a quello s<br>Partita IVA del I       | registrato per l'Allevamento<br>Proprietario dell'Alleva                                  | nella Banca Dati Nazionale<br><b>mento *</b> | Zootecnica (BDN)           |                                       |                       |  |
|             |                                                |                                                |                                                                                           |                                              |                            |                                       |                       |  |
|             | Se l'Applicazione non<br>Applicazioni per l    | è presente nell'ele<br>e quali si richie       | enco sortostante le applicazi<br>enco far riferimento alla <b>Rich</b><br>ede l'accesso * | iesta Account via Email.                     |                            |                                       |                       |  |
|             |                                                | NALE AVICOLA                                   |                                                                                           |                                              | ۹                          | ×                                     |                       |  |
|             |                                                | NAZIONALE AVICO                                |                                                                                           |                                              |                            |                                       |                       |  |
| 1           |                                                |                                                |                                                                                           |                                              |                            |                                       |                       |  |

#### Schritt 9:

Nun müssen **persönliche Daten angegeben** werden. Die Felder sind teilweise schon vom Programm **vor ausgefüllt**. Die restlichen erforderlichen Daten müssen **selbstständig eingetragen** werden.

| 💄 🔞 🔲 😟 Ministero della Salute 🛛 🗙 🕂     |                     |                                 |                            |                            |                                       |  |  |
|------------------------------------------|---------------------|---------------------------------|----------------------------|----------------------------|---------------------------------------|--|--|
| $\leftarrow \  \   \rightarrow \  \   G$ | 🖨 ht                | :ps://www.vetinfo.it/           | p_servizi_csn/#/p          | ublic/inserisci_pr         | eiscrizione?p_applCodice=             |  |  |
|                                          |                     |                                 |                            |                            |                                       |  |  |
|                                          |                     | 6.2                             | ervizi del Sis             | tema Inform                | ativo Veterinario                     |  |  |
| MENU                                     |                     |                                 |                            |                            |                                       |  |  |
| Richiedi Account Web<br>Service          | Richiedi<br>Account | Gestione Richieste<br>Account 🗸 | Manuale<br>Bioregolatori - | Richiesta<br>Bioregolatori | Gestione Richieste<br>Bioregolatori + |  |  |
| Rich                                     | iesta A             | Account                         |                            |                            |                                       |  |  |
| I cam                                    | pi contrassegn      | ati con * sono obbligator       | Ē                          |                            |                                       |  |  |
| Codice                                   | fiscale             |                                 |                            |                            |                                       |  |  |
| Codice f                                 | iscale *            |                                 |                            |                            |                                       |  |  |
|                                          |                     |                                 |                            |                            |                                       |  |  |
| Dati a                                   | nagrafici           |                                 |                            |                            |                                       |  |  |
| Cognom                                   | e *                 |                                 |                            |                            |                                       |  |  |
|                                          |                     |                                 |                            |                            |                                       |  |  |
| Nome*                                    |                     |                                 |                            |                            |                                       |  |  |
|                                          |                     |                                 |                            |                            |                                       |  |  |
| Sesso *                                  |                     |                                 |                            |                            |                                       |  |  |
| () M:                                    | aschio              |                                 |                            |                            |                                       |  |  |
| O Fe                                     | mmina               |                                 |                            |                            |                                       |  |  |
| Dati n                                   | ascita              |                                 |                            |                            |                                       |  |  |
| Data di I                                | nascita (gg-mm-     | aaaa) *                         |                            |                            |                                       |  |  |
|                                          |                     |                                 |                            |                            |                                       |  |  |

| Г | Nazine di nacita *                                                                                                    | <b>a</b> × |
|---|----------------------------------------------------------------------------------------------------|------------|
|   | Comune di nascita •                                                                                                    | QX         |
|   | Dati residenza                                                                                                    | _          |
|   | Nazione di residenza *<br>ITALIA                                                                                          | <b>a</b> × |
|   | Comune di residenza*                                                                                                    | Q ×        |
|   | Indirizzo di residenza *                                                                                                  |            |
|   | Contatti                                                                                                    |            |
|   | A questo indirizzo mail riceveral un messaggio per la conferma della richiesta di account.<br>Indirizzo email (NON PEC) * |            |
|   | Reinserfsclindirizze email *                                                                                              |            |
|   |                                                                                                    |            |
| 1 | ss en en depublik digter i Tudens Calulee<br>Telefono fisso *                                                             |            |
|   |                                                                                                    |            |

Unter dem Punkt **"Allegati"** muss ein **Ausweisdokument** hochgeladen werden. Dies kann entweder eingescannt oder abfotografiert werden.

Wichtig: das Dokument muss in PDF- oder JPG-Format hochgeladen werden

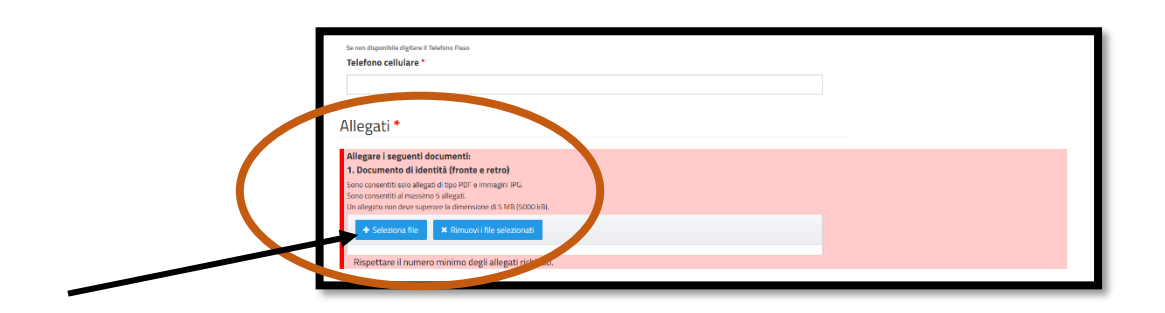

Ein Häkchen im Kästchen bei **"Accetto le Condizioni del Servizio ed ho letto** l'informativa sulla Privacy" setzen.

Das Feld neben **"Ich bin kein Roboter"** anklicken. Es erscheint ein Bild mit Anweisungen. Diese müssen befolgt werden.

| Cecetto le Condizioni del Servizio ed ho letto l'Informativa sulla Privacy.                                                                                                    | Fahrrädern |
|----------------------------------------------------------------------------------------------------|------------|
| Captcha *                                                                                                    |            |
| Ich bin kein Roboter.                                                                                                    |            |
| PECAFFCSVA<br>Daterschutzefslaung - Nicsungsbertigungen                                                                                                    |            |
| RICARICA CAPTCHA                                                                                                    |            |
| Se il bottone "Invia" non si abilita controllare se:<br>- chi na serve na l'edice Escale (il edice ficcale no contenendo allo attra informazio il provide nome comente data a luono di ascita)                                                                                                    |            |
| <ul> <li>- con stata inscionte riscane in conservation consponde ane ante momenta internomic cognome, sesso, car a riogo of nascha),</li> <li>- sono stata inscienta tute informazioni obbligatoria (locarificate da <sup>1</sup>),</li> <li>- è stata accettata la Normativa sul trattamento dei dati personali (presa visione e accettazione dei documenti);</li> </ul> |            |
| - di aver superato il controlle del Totcha.                                                                                                    |            |
|                                                                                                    | CNI        |

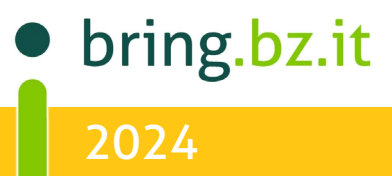

## BRING-DIGITAL

#### Schritt 10:

Der Vorgang sollte nun abgeschlossen sein. Man bekommt eine **E-Mail** zugeschickt, die einen Link enthält. Dieser muss **angeklickt und bestätigt** werden. Anschließend sollte man eine weitere E-Mail erhalten, welche die **Anmeldung bestätigt**.

Bei Problemen mit der Anmeldung kann der **Account** eventuell auch **über E-Mail angefordert** werden.

Die entsprechende E-Mail-Adresse dafür lautet: fdlab@izs.it

In der E-Mail müssen die im unteren Kästchen stehenden **Daten angegeben**, sowie die **Kopie eines Ausweisdokumentes** mitgeschickt werden.

| Servizi del Sistema Informativo Veterinzio |                                                                                                    |                                                                                                    |                                                                                                    |                                                                                                    |                                                                                   |                       |                                            |  |  |
|--------------------------------------------|----------------------------------------------------------------------------------------------------|----------------------------------------------------------------------------------------------------|----------------------------------------------------------------------------------------------------|----------------------------------------------------------------------------------------------------|-----------------------------------------------------------------------------------|-----------------------|--------------------------------------------|--|--|
| int Web                                    | Richiedi<br>Account                                                                                                    | Gestione Richieste<br>Account +                                                                                                    | Manuale<br>Bioregolatori <del>-</del>                                                                                                    | Richiesta<br>Bioregolatori                                                                             | Gestione kichieste<br>Bioreg / atori +                                            | Gestione<br>account + | Guida alla Richiesta Account We<br>Service |  |  |
| Very Constraints                           | to: Richiesta Ad<br>Cognome e No<br>Codice Fiscale d<br>Recapito telefo<br>Indirizzo di pos<br>Applicazioni de<br>Ruolo (Tipologi<br>• Codice Azienda<br>• Codice Azienda<br>• Codice Azienda<br>• Codice Macello<br>• Codice denom | Istema Informativo della f<br>ali per operare sulle Ap<br>ettuata inviando una e<br>ccount per Vetinfo - Co<br>me<br>della persona fisica ch<br>unico<br>ta elettronica non PEC<br>Il Portale per le quali si<br>a di Utente) richiesto<br>per la definizione del Pr<br>(per Responsabile Macello)<br>inazone ASI. Regione/Province<br>Associazione professionale (pe | armacosorveglianza (Ri<br>oplicazioni presenti a<br>email all'indirizzo fdl<br>ognome e Nome dell<br>e richiede l'Account<br>:<br>richiede l'Account<br>uolo<br>oprietario)<br>a/IZS<br>rCAA ARA, etc.) | cetta Elettronica Vete<br>Il'interno del <b>Por</b><br>ab@izs.it con <b>e</b> se<br>a persona che rich | inoria)<br>Ile Vetinfo, per i ruoli/app<br>eguenti indicazioni:<br>iede l'Account | licazioni non previ   | sti nella procedura online                 |  |  |
| Allega                                     | re copia di un c                                                                                                    | locumento di riconosc                                                                                                    | imento leggibile e va                                                                                                    | lido.                                                                                                  |                                                                                   |                       |                                            |  |  |

#### **Berater BRING digital**

Hannes Klocker+39 344 0651887Nina Hegele+39 342 5146215Sarah Gruber+39 340 4842951

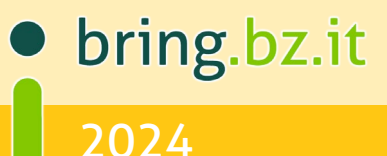